Saint Louis University

Information Technology Services

## How to Send As from a Generic Account

Instructions

Screenshots

55

## How to Send As from a Generic Account

22

Saint Louis University

## Saint Louis University|Information Technology ServicesHow toSend Asfrom a Generic Account

55

## How to Send As from a Generic Account

22